# **VIE DES CLUBS**

# GUIDE D'UTILISATION

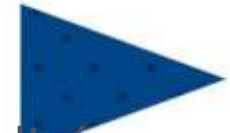

# Procédure d'affiliation dématérialisee

**Direction Juridique** 

Mai 2018

# SOMMAIRE

| CLUB                                                          |    |
|---------------------------------------------------------------|----|
| 5                                                             |    |
| Formulaire de demande                                         |    |
| 5                                                             |    |
| Comment l'obtenir ?                                           |    |
| 5                                                             |    |
| Comment le remplir?                                           | 5  |
| Comment rechercher une installation sportive ?                |    |
| 8                                                             |    |
| Comment joindre l'attestation sur l'honneur ?                 | 9  |
| Comment régulariser une demande ?                             | 11 |
| DISTRICT                                                      |    |
| 12                                                            |    |
| Comment trouver un dossier dans FOOT2000 ?                    | 12 |
| Comment le rechercher ?                                       |    |
| 13                                                            |    |
| Comment le traiter ?                                          | 14 |
| Comment vérifier les pièces justificatives ?                  | 15 |
| Comment donner un avis ?                                      |    |
| 16                                                            |    |
| Comment rouvrir le dossier après régularisation par le club ? | 17 |
| Comment redonner un avis ?                                    | 18 |
| LIGUE                                                         | 20 |
| FFF                                                           | 24 |
| ANNEXE                                                        | 26 |
| Codification                                                  |    |
| Besoin d'aide                                                 | 27 |

## INTRODUCTION

Les différentes opérations relatives à la vie des clubs (affiliation, fusion, changement de nom, entente/groupement, radiation...) génèrent une gestion administrative lourde et fastidieuse tant pour les associations que pour les Ligues, Districts et la FFF.

Il parait donc nécessaire de moderniser et de simplifier les procédures en optimisant l'utilisation des outils informatiques.

# Le fait d'informatiser l'ensemble des opérations relatives à la vie des clubs présente plusieurs avantages :

| NOUVEAUTÉ                                 |   | AVANTAGE                                                             |
|-------------------------------------------|---|----------------------------------------------------------------------|
| Transmission des dossiers en ligne        | ⇔ | Rapidité de traitement                                               |
| Numérisation des documents                | ⇔ | Automatisation de l'archivage, réduction de la<br>quantité de papier |
| Enregistrement des données par le club    | ⇔ | Suppression du risque d'erreur de saisie                             |
| Création de champs obligatoires de saisie | ⇔ | Garantie de collecter les informations obligatoires                  |

Désormais les clubs qui souhaiteront s'affilier à la F.F.F. devront remplir un formulaire de demande d'affiliation digital, et toute la procédure sera informatisée.

### DU CÔTÉ DU

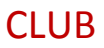

Les informations relatives à l'affiliation se trouvent sur le site internet de la F.F.F. <u>www.fff.fr.</u> Cette page rappelle les différentes étapes pour créer une association et comment s'affilier à la F.F.F. • Cliquer dans l'onglet « FFF » (1)

Cliquer sur la rubrique « Créer un club » (2)

P Des liens utiles et des modèles sont mis à disposition des clubs.

| Organisation du Football | Gouvernance                                  | Procès Verbaux                                         | Agents sportifs             |  |
|--------------------------|----------------------------------------------|--------------------------------------------------------|-----------------------------|--|
| Présentation générale    | Président                                    | Salson 2017-2018                                       | Listes                      |  |
| Chiffres clés            | Comité Exécutif                              | Saison 2016-2017                                       | Examen                      |  |
|                          | Haute Autorité                               | · · · · · · · · · · · · · · · · · · ·                  | Dispositif                  |  |
| Commissions              | Assemblee Fedérale                           | Créer un club                                          | Divers                      |  |
| Composition et rôles     | Middael                                      | we are a second second second                          | Frank and the second second |  |
| PV des Commissions       | Medical<br>Actualities Components Referators | Statuts et réglements                                  | tspace carrieres            |  |
| FondaCtion du Football   | Consells pratiques                           | Statuts et Regiements<br>Texter works à l'AC EEE du 16 | Location espaces FFF        |  |
| ronunction ou rootban    | Pathologies du footballeur                   | décembre 2017                                          | contrast appreciation       |  |
| Institut de Formation    | Regiementation                               | Licence UEFA                                           | Publications                |  |
| Présentation             | Centre médical de Classefontaine             | Convention collective                                  |                             |  |
| Vos questions            |                                              |                                                        | Foot Mag                    |  |
| Formations               |                                              |                                                        |                             |  |
| Actualités               |                                              |                                                        | FFF Tour                    |  |

### DU CÔTÉ DU

### CLUB

#### Formulaire de demande

Comment l'obtenir ?

Comme indiqué à la fin de la page, un club désirant s'affilier doit contacter le District correspondant. Le District lui transmettra par courriel un lien grâce auquel il aura accès au formulaire de demande d'affiliation.

| Pour obtenir le formulaire d'affiliation, contacter le | District concerné en fonction du code postal du |
|--------------------------------------------------------|-------------------------------------------------|
| siège social du club.                                  | Stud                                            |

Comment le remplir?

Pas de grandes nouveautés, il s'agit juste d'une reprise du formulaire papier. Le formulaire se compose de 6 blocs :

| Identitéduclub                              | V |  |
|---------------------------------------------|---|--|
| C o o r d o n n é e s d u c l u b           | V |  |
| C o o r d o n n é e s d u P r é s i d e n t | V |  |
| CaractéristiquesduClub                      | V |  |
| Installation(s)Sportive(s)                  | V |  |
| Attestationsurl'honneur                     | V |  |

Tous les champs, de chaque bloc, doivent être dûment renseignés par le club.

#### **ATTENTION !**

#### Ceux comportant un \* sont des champs <u>bloquants</u> et empêcheront la progression.

Les captures d'écran ci-après, accompagnées de remarques, permettront de faciliter le remplissage du document.

|                                                            | IDENTITE (          | JU GLUB                                          |      |
|------------------------------------------------------------|---------------------|--------------------------------------------------|------|
| tom de l'association en toutes lettres majuscules (tel que | déclaré en Préfectu | e) *                                             |      |
| Indiquer le nom du club déclaré en                         | Préfecture          |                                                  |      |
| lon abrégé *                                               |                     |                                                  |      |
| Champ automatique : le nom abrégé s'af                     | fichera selon l'ar  | nexe. A défaut l'instance déterminera l'abréviat | tion |
| totre demande poste sur la création d'un club Entreprise   | 2.                  |                                                  |      |
| ) Oui                                                      |                     |                                                  |      |
| r onun                                                     |                     |                                                  |      |
|                                                            | COORDONN            | ÉES DU CLUB                                      |      |
|                                                            | 6                   | 1                                                |      |
| Code postal du siège social *                              | E                   | Ville du siège social *                          | al   |
| Saisir le code postal                                      |                     | Selectionner la ville dans le menu der           | oui  |
| kdresse du siège social *                                  |                     |                                                  |      |
|                                                            |                     |                                                  |      |
| Complément d'adresse                                       |                     |                                                  |      |
|                                                            |                     |                                                  |      |
| ieu-dit                                                    |                     |                                                  |      |
|                                                            |                     |                                                  |      |
|                                                            |                     |                                                  |      |
|                                                            | COORDONNÉES         | DU PRÉSIDENT                                     |      |
|                                                            |                     |                                                  |      |
| Nom *                                                      |                     | Prénom *                                         |      |
| 1                                                          |                     | 1                                                |      |
| Sexe *                                                     | 175                 | Date de naissance (JJ/MM/AAAA) *                 |      |
|                                                            | 7                   |                                                  |      |
| Code postal *                                              |                     | Ville *                                          |      |
| code posta                                                 |                     |                                                  |      |
|                                                            |                     |                                                  |      |
| Adresse *                                                  |                     |                                                  |      |
| Adresse *                                                  |                     |                                                  |      |
| Adresse *                                                  |                     |                                                  |      |
| Adresse * Complement d'adresse                             |                     |                                                  |      |
| Adresse * CompRement d'adresse Lieu-dit                    |                     |                                                  |      |
| Adresse * Complement d'adresse Lieu-dit                    |                     |                                                  |      |
| Adresse * Complement d'adresse Lieu-dit Téléphone          |                     | Fax                                              |      |
| Adresse * Complement d'adresse Lieu-dit Téléphone          |                     | Fax                                              |      |
| Adresse * Complement d'adresse Lieu-dit Téléphone Email *  |                     | Fax                                              |      |

## DU CÔTÉ DU

### CLUB

|                                                                                                    | CARACTÉRISTIQUES DU CLUB                                                                                                    |        |
|----------------------------------------------------------------------------------------------------|----------------------------------------------------------------------------------------------------|--------|
| L'association a été déclarée à la Préfe                                                                                                    | ecture (ou au Tribunal d'Instance) de                                                                                                    |        |
| Date de la déclaration (JJ/MM/AAAA)                                                                                                    |                                                                                                    |        |
|                                                                                                    |                                                                                                    |        |
| Sous le N*                                                                                                    |                                                                                                    |        |
| Insertion au Journal Officiel le                                                                                                    |                                                                                                    |        |
|                                                                                                    |                                                                                                    |        |
|                                                                                                    |                                                                                                    |        |
| Joindre le récipissé de déclaration en                                                                                                    | Préfecture *                                                                                                    |        |
| Joindre le récipissé de déclaration en<br>Choisir un fichier                                                                                                    | Préfecture *                                                                                                    | Parco  |
| Joindre le récipissé de déclaration en<br>Choisir un fichier<br>Date de l'Assemblée générale constitu                                                                                                    | Préfecture *<br>Télécharger le fichier demandé<br>dive (JJIMM/AAAA)                                                                                      | Parco  |
| Joindre le récipissé de déclaration en<br>Choisir un fichier<br>Date de l'Assemblée générale constitu                                                                                                    | Préfecture *<br>Télécharger le fichier demandé<br>dive (JJIMM/AAAA)                                                                                      | Parco  |
| Joindre le récipissé de déclaration en<br>Choisir un fichier<br>Date de l'Assemblée générale constitu<br>Joindre le procès-verbal de l'Assemblé                                                                                                    | Préfecture *<br>Télécharger le fichier demandé<br>dive (JJIMM/AAAA)                                                                                      | Parco  |
| Joindre le récipissé de déclaration en<br>Choisir un fichier<br>Date de l'Assemblée générale constit<br>Joindre le procès-verbal de l'Assembl<br>Choisir un fichier                                                                                                    | Préfecture *<br>Télécharger le fichier demandé<br>dive (JJIMM/AAAA)<br>te générale constitutive *<br>Télécharger le fichier demandé                      | Parco  |
| Joindre le récipissé de déclaration en<br>Choisir un fichier<br>Date de l'Assemblée générale constit<br>Joindre le procès-verbal de l'Assembl<br>Choisir un fichier<br>Joindre les statuts du club *                                                                              | Préfecture * Télécharger le fichier demandé ative (JJIMM/AAAA) te générale constitutive * Télécharger le fichier demandé                                 | Parco  |
| Joindre le récipissé de déclaration en<br>Choisir un fichier<br>Date de l'Assemblée générale constit<br>Joindre le procès-verbal de l'Assembl<br>Choisir un fichier<br>Joindre les statuts du club *                                                                              | Préfecture * Télécharger le fichier demandé  tive (JJIMM/AAAA)  te générale constitutive * Télécharger le fichier demandé Télécharger le fichier demandé | Parco  |
| Joindre le récipissé de déclaration en<br>Choisir un fichier<br>Date de l'Assemblée générale constitu<br>Joindre le procès-verbal de l'Assemblé<br>Choisir un fichier<br>Joindre les statuts du club *<br>Choisir un fichier<br>L'association a-t-elle déjà été affiliée à        | Préfecture * Télécharger le fichier demandé tive (JJIMM/AAAA)  Be générale constitutive * Télécharger le fichier demandé Télécharger le fichier demandé  | Parcos |
| Joindre le récipissé de déclaration en<br>Choisir un fichier<br>Date de l'Assemblée générale constit<br>Joindre le procès-verbal de l'Assemblé<br>Choisir un fichier<br>Joindre les statuts du club *<br>Choisir un fichier<br>L'association a-t-elle déjà été affiliée à<br>O Ou | Préfecture * Télécharger le fichier demandé  tive (JJIMM/AAAA)  te générale constitutive * Télécharger le fichier demandé Télécharger le fichier demandé | Parcos |

#### **RAPPEL**

Conformément à l'article 2.2. des Statuts de la F.F.F., l'affiliation à la Fédération peut être refusée à un club :

I Si son organisation ou son objet social ne sont pas compatibles avec les statuts de la F.F.F.

(L'objet de l'Association doit être la participation aux compétitions organisées par la F.F.F., ou a minima la pratique du Football).

Il Si la dénomination ne respecte pas le principe de neutralité rappelé à l'article 1 des Statuts de le F.F.F. :

ainsi le nom du club ne doit pas avoir de connotation politique, idéologique, religieuse

ou syndicale.

### CLUB

• Comment rechercher une installation sportive ?

|                                      | INSTALLATION(S) SPORTIVE(S)                         |                       |
|--------------------------------------|-----------------------------------------------------|-----------------------|
| Code postal<br>Saisir le code postal | Sélectionner la ville dans                          | le menu déroulant     |
| Nom du terrain ou gymnase            |                                                     |                       |
| 🍗 Ne renseigner le nom du terrain d  | que s'il n'a pas été trouvé automatiquement grâce a | u moteur de recherche |
| Adresse de l'installation            |                                                     |                       |
|                                      |                                                     |                       |
| Complèment d'adresse                 |                                                     |                       |
| Liou dit                             |                                                     |                       |
| Deu-oir                              |                                                     | 3                     |
|                                      |                                                     | C Partnersh           |
|                                      |                                                     | Recherch              |

Trouver et ajouter directement l'installation parmi celles répertoriées dans FOOT2000 :

| NNI       | Nom                            | Adresse                            | Code<br>Postal | Ville               |         |
|-----------|--------------------------------|------------------------------------|----------------|---------------------|---------|
| 911740204 | STADE DE<br>ROBINSON 4         | N4 FERNAND LAGUIDE                 | 91100          | CORBEIL<br>ESSONNES | Ajouter |
| 11740201  | STADE DE<br>ROBINSON 1         | RUE FERNAND LAGUIDE                | 91100          |                     | Ajouter |
| 11749903  | GYMNASE DES<br>HAUTS TARTERETS | 09, Avenue du General de<br>Gaulle | 91100          | CORBEIL             | Ajouter |
| 11740203  | STADE DE<br>ROBINSON 3         | N3 RUE FERNAND<br>LAGUIDE          | 91100          | CORBEIL<br>ESSONNES | Ajouter |
| 11740205  | STADE DE<br>ROBINSON 5         | N5 FERNAND LAGUIDE                 | 91100          | CORBEIL<br>ESSONNES | Ajouter |
| 11749904  | GYMNASE MAURICE<br>BROGUET     | 2/4 AVENUE PAUL<br>MAINTENANT      | 91100          | CORBEIL<br>ESSONNES | Ajouter |

Si l'installation que le club souhaite indiquer n'est pas dans la liste proposée, il devra remplir les champs :

- Nom du terrain ou gymnase
- Adresse de l'installation
- Complément d'adresse
- Lieu dit

### CLUB

0

• Comment joindre l'attestation sur l'honneur ?

Avant de valider la demande, le club doit joindre l'attestation sur l'honneur disponible sur le site <u>www.fff.fr</u> dûment remplie, signée.

|                             | ATTESTATION SUR L'HONNEUR | 2      |
|-----------------------------|---------------------------|--------|
| Attestation sur l'honneur * |                           |        |
| Choisir un fichier          | Télécharger l'attestation | Parcol |

|                                                                |                                                                           | 1                                                                                                    | Cher F                                                                  |                                                       |                                                    |              |
|----------------------------------------------------------------|---------------------------------------------------------------------------|----------------------------------------------------------------------------------------------------|-------------------------------------------------------------------------|-------------------------------------------------------|----------------------------------------------------|--------------|
|                                                                |                                                                           | Attestati                                                                                                    | on sur l'he                                                             | onneur                                                | 3                                                  |              |
| Par la prési                                                   | inte, je soussig                                                          | né(s)                                                                                                    |                                                                         |                                                       |                                                    |              |
| Présidentije                                                   | ) de                                                                      | e is in the first of the second second second second second second second second second second second second se | annainne () a                                                           |                                                       |                                                    |              |
| - solicite l'a<br>- certifie avi<br>organes d<br>- confirme l' | miliation du clut<br>pir pris connais<br>éconcentrès do<br>exactitude des | à la Fédératio<br>sance des Sta<br>nt dépendra le<br>informations c                                             | an Française d<br>duts et Rilgtere<br>e club, que je n<br>ontenues dans | e Footbalt,<br>ients Géné<br>rengage à<br>i la demans | raux de la F.F.<br>respecter,<br>de d'affiliation. | F. et de ser |
| Fait à                                                         |                                                                           |                                                                                                    | Le                                                                      |                                                       |                                                    |              |
|                                                                |                                                                           |                                                                                                    |                                                                         |                                                       | Signature                                          |              |

#### > Une fois le formulaire validé, ce message apparaît

| VOTRE DEMANDE D'AFFILIATION EST EN COURS DE TRAITEMENT                                       | * |
|----------------------------------------------------------------------------------------------|---|
| Vous serez régulièrement informé de l'avancement de votre demande par email                  |   |
| Si une ou plusieurs pièces sont manquante(s) ou non valide(s), vous serez également informé. |   |
| Vous aurez la possibilité de régulariser en ligne votre demande.                             |   |
| A bientôt 1                                                                                  |   |

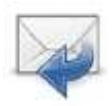

La demande est transmise au District concerné, ou, le cas échéant, à la Ligue, lorsque celle-ci n'a pas de District, pour vérification et avis.

### RAPPEL

Toutes les pièces justificatives demandées seront jointes à la demande d'affiliation :

- Statuts de l'Association
- PV de l'Assemblée Générale Constitutive
- Récépissé de déclaration en Préfecture
- Attestation sur l'honneur

Toutes ces pièces seront bloquantes au moment de la demande (sauf la déclaration en Préfecture qui, elle, devra être fournie dès sa délivrance).

CLUB

-

• Comment régulariser une demande ?

> Dans le cas où la pièce est non valide ou manquante, le club va automatiquement recevoir un courriel.

#### **Régulariser sa demande :**

Cliquer sur le bouton « Régulariser la demande » reçu dans son courriel.

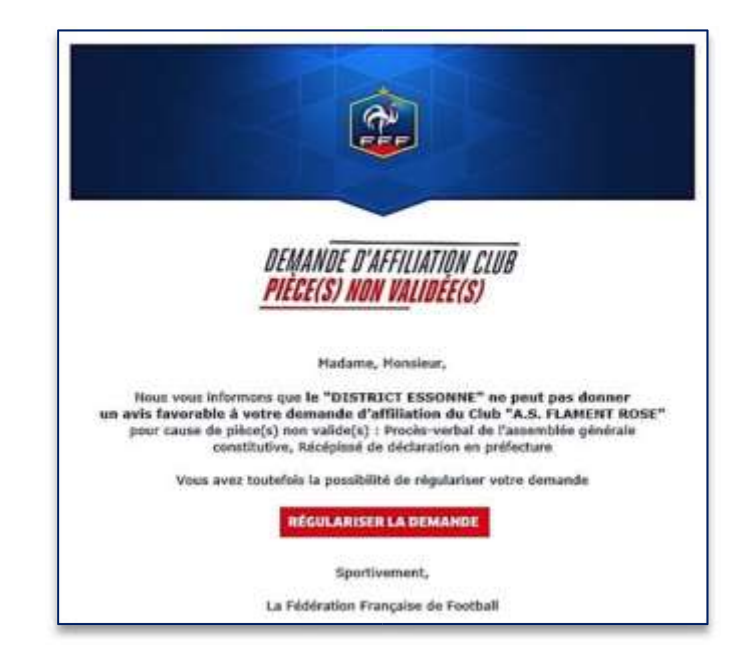

| Télécharger les                                  | Millione Cub : Regularitation                                             |                              |
|--------------------------------------------------|---------------------------------------------------------------------------|------------------------------|
| documents                                        | REGULARISATION                                                            |                              |
| <sup>Cer</sup> Cliquer sur                       | Recotence on documents an performan * Choose an Action. These documents   | Раскан                       |
| demande est enregistrée                          | Over white.                                                               | Partner                      |
| et transmise au centre de gestion.               | Demande enregist<br>Votre demande à ta<br>Instrumse à withe ca<br>gestion | tree ×<br>no dia<br>antim de |
| La demande est en attente<br>d'avis du District. | RÉGULARISATION                                                            |                              |

| déclaration profecture, pdf | Parceuri |
|-----------------------------|----------|
| Statut du cuto *            |          |